## How to Acquire Gastroenterology "\$" and "." Phrases in CERNER

Look for "Auto Text Copy Utility" in gray bar section and click on it.

Task Edit View Patient Chart Links Notifications Inbox Help

The Home Message Center The Organizer The Physician Handoff A Patient List The My Experience Case Selection Perioperative Tracking The Clinical Leader Organizer The COM/Core Messures The Sepsis Dashboard The Copy Utility The Depart The Copy Utility The Depart The Copy Utility The Depart The Copy Utility The Depart The Copy Utility The Depart The Copy Utility The Depart The Depart The Dep

## Write "Marsano" in the empty box on the left side. Then touch magnifying glass icon.

| Auto Text Copy Utility                                                             |                    |                         |
|------------------------------------------------------------------------------------|--------------------|-------------------------|
| 👫 🗎   🖶 🖹   🔍 🔍   100% 🔷   👄 🖓                                                     |                    |                         |
| No User Selected                                                                   |                    | My Auto Text            |
| Marsano X Q                                                                        | Search Auto Text Q | <b>D</b> •[             |
| Your search for Marsano did not match any records. Modify your search criteria and | nd try again.      | Abbreviation            |
| User selection required before searching auto texts.                               |                    | \$AgreewithNPP          |
|                                                                                    |                    | \$AgreewithNPPwithEx    |
|                                                                                    |                    | \$AlcoholDrugAbuseScr   |
|                                                                                    |                    | \$AttendingAttestation/ |
|                                                                                    |                    | \$AttendingAttestation\ |

## That will offer a menu of "." (dot) and "\$" (dollar sign) phrases

| Search User                             |        | Q                                             | Search Au | uto Text    |            |      | Q | ©•[            |
|-----------------------------------------|--------|-----------------------------------------------|-----------|-------------|------------|------|---|----------------|
| Abbreviation                            | $\sim$ | Description                                   |           | Update Date |            |      |   | Abbreviation   |
| !OutpatTxHepatologyEstablishedNote      |        | Transplant Hepatology Outpatient Established  | Note      | 08/09/2023  |            |      |   | \$AgreewithN   |
| \$AgreewithNPP                          |        | Agree with NPP ARNP/PA Note                   |           | 08/02/2023  |            |      |   | \$AgreewithN   |
| \$AgreewithNPPwithException             |        | Agree with NPP ARNP/PA note with the follow   | ing exc   | 08/02/2023  |            |      |   | \$AlcoholDru   |
| \$AlcoholDrugAbuseScreeiningTools       |        | Alcohol and Drug Abuse Screening Tools:       |           | 08/02/2023  |            |      |   | \$AttendingA   |
| \$AttendingAttestationAgreeing_UL       |        | Attending Agreeing                            |           | 08/02/2023  |            |      |   | \$AttendingA   |
| \$AttendingAttestationW/Exception_UL    |        | Attendingg Attestation with exception         |           | 08/02/2023  |            |      |   | \$AttendingP   |
| \$AttendingPresentALLProcedure          |        | Attending Present ALL Procedure               |           | 08/02/2023  |            |      |   | \$Attestation: |
| \$attest                                |        |                                               |           | 07/26/2023  |            |      |   | \$Attestation  |
| \$AttestationsBank                      |        | All Attending Attestations                    |           | 08/02/2023  |            |      |   | \$Attestation  |
| \$AttestationSharedSplitMedicareWithNPP |        | Attestation for Medicare Shared Split Encount | er with   | 08/02/2023  |            |      |   | \$AUDITalcol   |
| \$AttestationWithMedicalStudent         |        | Billing Attestation with Medical Student      |           | 08/02/2023  |            |      |   | \$balloonEnte  |
| \$AUDITalcohol                          |        | Alcohol Use Disorder Identification Test      |           | 08/02/2023  |            |      | ~ | \$balloonEnte  |
|                                         |        |                                               |           |             | Select All | Сору |   |                |

Then Select all (by checking the box) and copy all (by clicking in "Copy") You will have to log out and log in again.

Now you will have many useful phrases like \$AUDIT, \$CAGE, \$SALT, etc